# MANUAL FOR CREATING OPD/IPD CLAIM

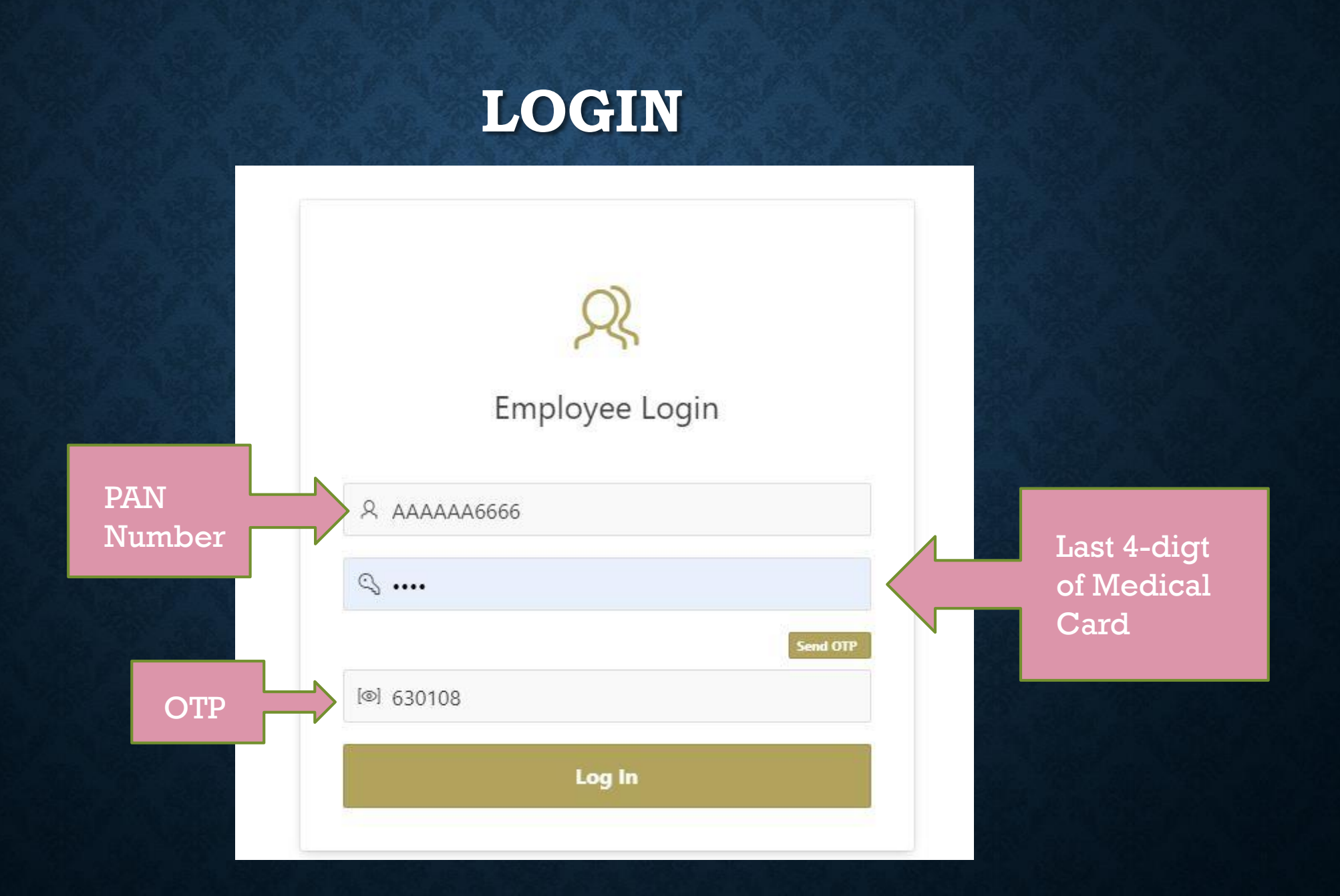

### **CREATE NEW CLAIM-1**

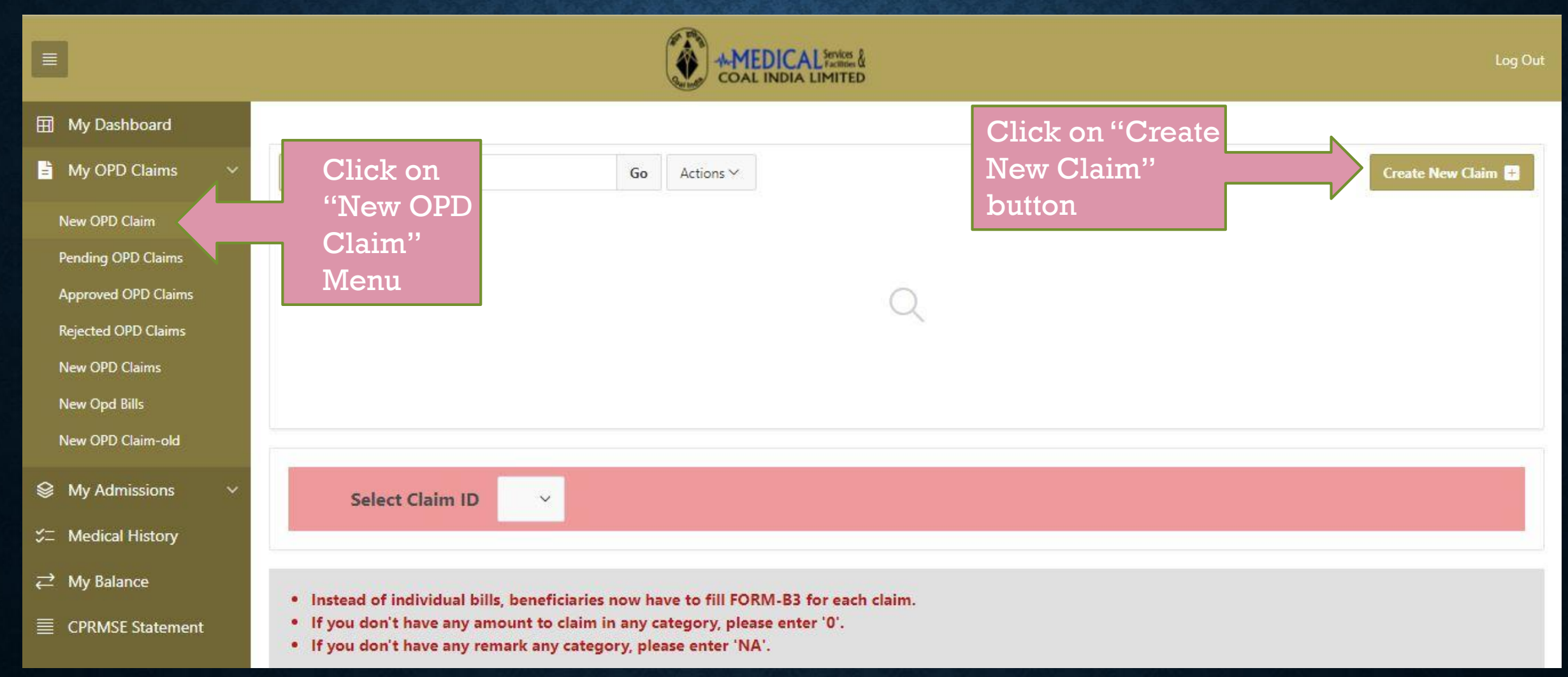

## **CREATE NEW CLAIM-2**

|                          | (C)       | AND ICAL STATE    |                         |
|--------------------------|-----------|-------------------|-------------------------|
| Create New Cla           | im-4      |                   | $\overline{\mathbf{x}}$ |
| EIS Number               | E55000013 |                   |                         |
| Card Number              | 6666      |                   |                         |
| Vendor code              |           |                   |                         |
| Benefit Claim<br>Company | CIL       |                   |                         |
| Beneficiary              |           | ~                 | •                       |
| Claim Type               |           | ~                 | e                       |
| Hospital Name            |           |                   |                         |
| Disease                  |           |                   |                         |
| Claim Description        |           |                   |                         |
|                          |           | Click on "Create" | 4                       |
| Cancel                   |           | button after      | Create                  |

### **CLAIM – FORM-B3**

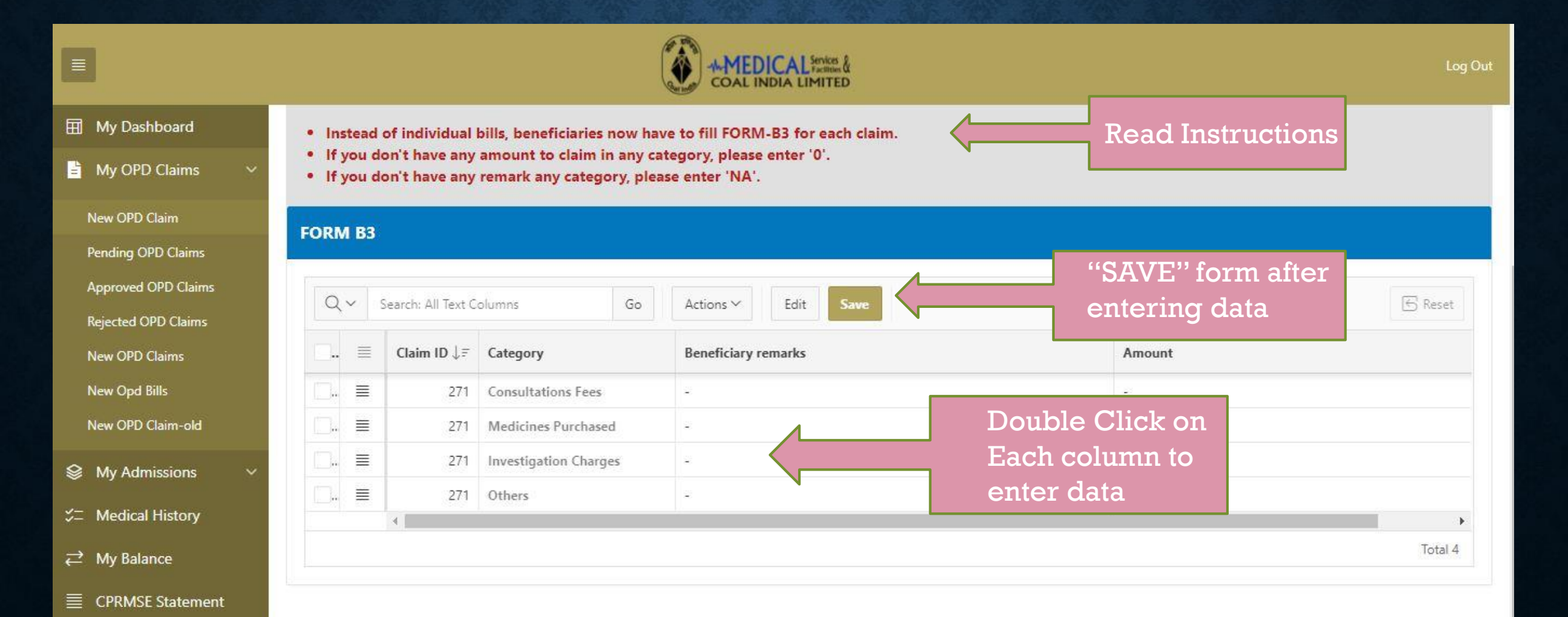

## SUBMIT CLAIM

| Final Submit Claim                                    |                               |           |                      | ×          |
|-------------------------------------------------------|-------------------------------|-----------|----------------------|------------|
| Category                                              | Amount                        |           | Beneficiary remarks  |            |
| Consultations Fees                                    | 1                             | 000       | TEST                 |            |
| Medicines Purchased                                   |                               | 90        | TEST                 |            |
| Investigation Charges                                 |                               | 0         | TEST                 |            |
| Others                                                |                               | 0         | NA                   |            |
| Claim ID 271<br>Claim Amount 1090<br>Submit Claim Yes | Sel<br>dro                    | ect<br>pd | t "YES" from<br>lown |            |
| Cancel CH                                             | ck "APPLY<br>ANGES" button to |           | Арр                  | ly Changes |